SavoyHsms ActiveX コントロール ユーザーガイド

## 1 改訂履歴

| バージョン | 日付         | 氏名           | 説明                     |
|-------|------------|--------------|------------------------|
| 1.00  | 2009年7月31日 | Hikaru Okada | 新規に作成。                 |
| 1.00a | 2009年8月22日 | Hikaru Okada | マニュアルのページ数が大きくなったため分割。 |
| 1.00b | 2009年8月30日 | Hikaru Okada | 一部の誤記を訂正。              |

# 2 目次

| 1 | 改訂履用   | 歷            | 2  |
|---|--------|--------------|----|
| 2 | 目次     |              |    |
| 3 | Savov⊢ | lsms         |    |
| 3 | .1 ゚゚ヺ | プロパティ        | 5  |
|   | 3.1.1  | Appearance   | 5  |
|   | 3.1.2  | BorderStyle  | 6  |
|   | 3.1.3  | Connect      |    |
|   | 3.1.4  | IniFileName  | 9  |
|   | 3.1.5  | IniSection   |    |
|   | 3.1.6  | IPAddress    |    |
|   | 3.1.7  | Log          |    |
|   | 3.1.8  | LogBakCount  |    |
|   | 3.1.9  | LogFileName  |    |
|   | 3.1.10 | LogSize      |    |
|   | 3.1.11 | LogVerbose   |    |
|   | 3.1.12 | MyHostName   |    |
|   | 3.1.13 | MyPortNumber |    |
|   | 3.1.14 | PortNumber   |    |
|   | 3.1.15 | Selected     |    |
|   | 3.1.16 | Server       | 21 |
|   | 3.1.17 | ТЗ           |    |
|   | 3.1.18 | Τ5           |    |
|   | 3.1.19 | Τ6           | 24 |
|   | 3.1.20 | Τ7           |    |
|   | 3.1.21 | Т8           |    |
| 3 | .2 メ   | ソッド          |    |
|   | 3.2.1  | AboutBox     | 27 |
|   | 3.2.2  | Disconnect   |    |
|   | 3.2.3  | LoadIniFile  |    |
|   | 3.2.4  | Send         |    |
|   | 3.2.5  | Setup        |    |
|   | 3.2.6  | ToIPAddress  |    |
| 3 | .3 1   | ベント          |    |
|   | 3.3.1  | Connected    |    |
|   | 3.3.2  | Disconnected |    |
|   | 3.3.3  | Problem      |    |
|   | 3.3.4  | Received     |    |
|   | 3.3.5  | SelChanged   |    |

# 3 SavoyHsms

SavoyHsms コントロールは SEMI E37 (HSMS)の機能を作成するための開発支援製品です。装置側ソフト、ホスト側ソフトの いずれの開発にも使えます。SavoySecsII コントロールと組み合わせて使います。

## プロパティ

| 名前           | 説明                              |
|--------------|---------------------------------|
| Appearance   | 外観を決定する値を取得または設定します。            |
| BorderStyle  | 境界線スタイルを取得または設定します。             |
| Connect      | 接続状態を取得または設定します。                |
| IniFileName  | INI ファイル名を取得または設定します。           |
| IniSection   | INI ファイル中のセクション名を取得または設定します。    |
| IPAddress    | パッシブエンティティの IP アドレスを取得または設定します。 |
| Log          | ログの有効・無効を取得または設定します。            |
| LogBakCount  | ログのバックアップファイルの数を取得または設定します。     |
| LogFileName  | ログファイル名を取得または設定します。             |
| LogSize      | ログファイルのサイズを取得または設定します。          |
| LogVerbose   | 詳細部分のログが有効かどうかを取得または設定します。      |
| MyHostName   | 自分自身のコンピュータ名を取得します。             |
| MyPortNumber | ローカルポート番号を取得または設定します。           |
| PortNumber   | ポート番号を取得または設定します。               |
| Selected     | セレクト状態を取得または設定します。              |
| Server       | エンティティのタイプを取得または設定します。          |
| Т3           | T3 タイムアウトを取得または設定します。           |
| T5           | T5 タイムアウトを取得または設定します。           |
| T6           | T6 タイムアウトを取得または設定します。           |
| Τ7           | T7 タイムアウトを取得または設定します。           |
| Т8           | T8 タイムアウトを取得または設定します。           |

## メソッド

| 名前          | 説明                           |
|-------------|------------------------------|
| AboutBox    | バージョン情報を表示します。               |
| Disconnect  | 指定された HSMS 接続を切断します。         |
| LoadIniFile | 設定内容を INI ファイルから読み出します。      |
| Send        | 指定されたメッセージを送信します。            |
| Setup       | セットアップ画面を表示します。              |
| ToIPAddress | 指定されたコンピュータ名を IP アドレスに変換します。 |

## イベント

| 名前           | 説明                             |
|--------------|--------------------------------|
| Connected    | HSMS 接続が成立したときに通知されます。         |
| Disconnected | HSMS 接続が切断したときに通知されます。         |
| Problem      | エラーが発生したときに通知されます。             |
| Received     | メッセージを受信したときに通知されます。           |
| SelChanged   | 画面上で HSMS 接続の選択が変化したときに通知されます。 |

## 3.1 プロパティ

3.1.1 Appearance

SavoyHsms コントロールの外観を決定する値を取得または設定します。

| 値 | 説明    |
|---|-------|
| 0 | フラット  |
| 1 | 凹んだ枠線 |

## 構文

Visual Basic 6.0

Appearance As Integer

Visual C++ 6.0

short GetAppearance()
void SetAppearance(short)

## 使用例

Visual Basic 6.0

.Appearance = 0 ' flat .Appearance = 1 ' sunken

#### Visual C++ 6.0

```
m_ctrl.SetAppearance(0); // flat
m_ctrl.SetAppearance(1); // sunken
```

#### 特記事項

永続化プロパティ。

#### 3.1.2 BorderStyle

SavoyGem コントロールの境界線スタイルを取得または設定します。

| 値 | 説明    |
|---|-------|
| 0 | 境界線なし |
| 1 | 境界線あり |

## 構文

Visual Basic 6.0

BorderStyle As Integer

Visual C++ 6.0

short GetBorderStyle()
void SetBorderStyle(short)

#### 使用例

Visual Basic 6.0

.BorderStyle = 0 ' no border .BorderStyle = 1 ' with border

## Visual C++ 6.0

m\_ctrl.SetBorderStyle(0); // no border m\_ctrl.SetBorderStyle(1); // with border

## 特記事項

永続化プロパティ。

#### 3.1.3 Connect

HSMS の接続状態を取得または設定します。もし Server プロパティが False(クライアント)の時に Connect プロパティが True にセットされた場合、SavoyHsms コントロールは接続を確立しようと試みます。もし接続が成立しなかった場合、Connect プロパティは False にセットされます。

もし Server プロパティが True(サーバ)の時に Connect プロパティが True にセットされた場合、SavoyHsms コントロールはサー パポートをオープンし、接続を受け入れるために待ち状態になります。この時点ではまだコネクションは成立しておらず、クライアント が接続してきたときに初めて成立します。このようにコネクションが成立していなくてもポートがオープンできてクライアントの接続待ち 状態になれば Connect プロパティの値は True になります。

False をセットするとコネクションを解除します。アプリケーションを終了するときにコネクションを解除し忘れても心配ありません。コントロールが自動的に解除してくれるからです。Server プロパティが True(サーバ)の時に Connect プロパティに False をセットする と接続していた全てのクライアントとのコネクションが解消されます。

#### 構文

Visual Basic 6.0
Connect As Boolean

Visual C++ 6.0

BOOL GetConnect() void SetConnect(BOOL)

#### 使用例

Visual Basic 6.0

.IPAddress = "hsms\_server" .PortNumber = 5000 .MyPortNumber = 0 .Server = False .Connect = True ' Open If Not .Connect then MsgBox "Cannot connect to server!" End If

#### Visual C++ 6.0

m\_ctrl.SetIPAddress("hsms\_server"); m\_ctrl.SetPortNumber(5000); m\_ctrl.SetLocalPortNumber(0); m\_ctrl.SetServer(false); m\_ctrl.SetConnect(true); // Open if(!m\_ctrl.GetConnect()) MessageBox("Cannot connect to server!");

#### 特記事項

接続相手の Connect プロパティが False になると接続は切断されます。このためクライアント側なら Connect プロパティが自動的 に False になるので注意が必要です。

#### 3.1.4 IniFileName

設定を読み書きするための INI ファイル名を取得または設定します。もし INI ファイル名がフルパス名かフォルダの相対参照を含む 場合は、INI ファイルは指定された場所に作成されます。そうでない場合は、Windows のシステムフォルダに INI ファイルが作成さ れます。この理由からフォルダ名と共に使用するのが推奨されます。もしカレントディレクトリが INI ファイルの場所であれば、「./」を先 頭に付けます。

「/」または「¥」をフォルダ名の区切り文字として使用できます。

## 構文

## Visual Basic 6.0

IniFileName As String

Visual C++ 6.0

CString GetIniFileName() void SetIniFileName(LPCTSTR)

## 使用例

Visual Basic 6.0

.IniFileName = "./Savoy.ini"

Visual C++ 6.0

m\_ctrl.SetIniFileName("./Savoy.ini");

#### 特記事項

永続化プロパティ。

#### 3.1.5 IniSection

設定を読み書きするための INI ファイル中のセクション名を取得または設定します。1つのプロジェクトに複数の SavoyHsms コント ロールが埋め込まれていても、別々のセクション名を指定することで設定内容を変えることができます。

#### 構文

Visual Basic 6.0

IniSection As String

Visual C++ 6.0

CString GetIniSection() void SetIniSection(LPCTSTR)

## 使用例

Visual Basic 6.0

.IniSection = "Host" ' [Host] section

Visual C++ 6.0

m\_ctrl.IniSection("Host"); // [Host] section

#### 特記事項

永続化プロパティ。

#### 3.1.6 IPAddress

HSMS 接続のパッシブエンティティのコンピュータの IP アドレスを取得または設定します。Server プロパティが true のときは、接続を待ち受けていて IP アドレスは不要なので、このプロパティは無視されます。

ローカルコンピュータ(自分自身のコンピュータ)に接続する場合は 127.0.0.1 を使用してください。

IP アドレスの代わりにコンピュータ名を使用することもできます。

#### 構文

Visual Basic 6.0

IPAddress As String

Visual C++ 6.0

CString GetIPAddress() void SetIPAddress(LPCTSTR)

#### 使用例

#### Visual Basic 6.0

.IPAddress = "" .PortNumber = 5000 .LocalPortNumber = 0 .Server = False .Connect = True ' Open If Not .Connect then MsgBox "Cannot connect to server!" End If

## Visual C++ 6.0

m\_ctrl.SetIPAddress(""); m\_ctrl.SetPortNumber(5000); m\_ctrl.SetLocalPortNumber(0); m\_ctrl.SetServer(false); m\_ctrl.SetConnect(true); // Open if(!m\_ctrl.GetConnect()) MessageBox("Cannot connect to server!");

#### 特記事項

永続化プロパティ。

## 3.1.7 Log

ログの有効・無効を取得または設定します。もしこのプロパティがtrueの場合、処理情報はログファイルに書き込まれます。もしこの プロパティが false の場合はログファイルには記録されません。

| 値     | 説明           |
|-------|--------------|
| True  | ログファイルに記録する  |
| False | ログファイルに記録しない |

## 構文

Visual Basic 6.0 Log As Boolean Visual C++ 6.0 BOOL GetLog() void SetLog(BOOL)

## 使用例

| /isual Basic 6.0     |  |
|----------------------|--|
| .og = True           |  |
|                      |  |
| /isual C++ 6.0       |  |
| n_ctrl.SetLog(true); |  |

## 特記事項

永続化プロパティ。

## 3.1.8 LogBakCount

ログのバックアップファイルの数を取得または設定します。もしログファイルの実際のファイルサイズが LogSize プロパティを超えた場合、SavoyHsms コントロールはファイル名をリネームし、新たに空のログファイルを作成します。もしバックアップファイルの数が LogBakCount プロパティに達した場合、SavoyGem コントロールは古いバックアップファイルから消去します。

## 構文

| isual Basic 6.0       |  |
|-----------------------|--|
| paBakCount As Integer |  |
|                       |  |
|                       |  |
| isual C++ 6.0         |  |

short GetLogBakCount()
void SetLogBakCount(short)

## 使用例

Visual Basic 6.0

.LogBakCount = 10

Visual C++ 6.0

m\_ctrl.SetLogBakCount(10);

## 特記事項

永続化プロパティ。

## 3.1.9 LogFileName

ログファイル名を取得または設定します。

## 構文

Visual Basic 6.0

LogFileName As String

Visual C++ 6.0

CString GetLogFileName() void SetLogFileName(LPCTSTR)

## 使用例

Visual Basic 6.0

.LogFileName = "Savoy"

Visual C++ 6.0

m\_ctrl.SetLogFileName("Savoy");

## 特記事項

永続化プロパティ。

## 3.1.10 LogSize

ログファイルのサイズをキロバイト単位で取得または設定します。もしログファイルの実際のファイルサイズが LogSize プロパティを超 えた場合、SavoyHsms コントロールはファイル名をリネームし、新たに空のログファイルを作成します。もしバックアップファイルの数 が LogBakCount プロパティに達した場合、SavoyGem コントロールは古いバックアップファイルから消去します。

## 構文

| Visual Basic 6.0                           |
|--------------------------------------------|
| LogSize As Long                            |
|                                            |
| Visual C++ 6.0                             |
| long GetLogSize()<br>void SetLogSize(long) |

## 使用例

| Visual | Basic | 6.0 |
|--------|-------|-----|
|        |       |     |

.LogSize = 1024

Visual C++ 6.0

m\_ctrl.SetLogSize(1024);

## 特記事項

永続化プロパティ。

## 3.1.11 LogVerbose

詳細部分のログが有効かどうかを取得または設定します。

## 構文

Visual Basic 6.0

LogVerbose As Boolean

Visual C++ 6.0

BOOL GetLogVerbose() void SetLogVerbose(BOOL)

## 使用例

Visual Basic 6.0

.LogVerbose = False

Visual C++ 6.0

m\_ctrl.SetLogVerbose(false);

## 特記事項

永続化プロパティ。

#### 3.1.12 MyHostName

自分自身のコンピュータ名を取得します。

## 構文

Visual Basic 6.0

MyHostName As String

Visual C++ 6.0

CString GetMyHostName()

## 使用例

Visual Basic 6.0

.IPAddress = .MyHostName

Visual C++ 6.0

m\_ctrl.SetIPAddress(m\_ctrl.GetMyHostName());

## 特記事項

読み出し専用プロパティ。

3.1.13 MyPortNumber

HSMS 接続のローカルポート番号を取得または設定します。もし SavoyHsms コントロールがアクティブエンティティとして動作している場合、このプロパティは0であるべきです。さもなければ接続は TCP/IP レベルでのタイムアウトが発生するまで再接続ができなくなります。

Windows で使用しているポート番号(http サーバなどは 80)があるため、一般的には 1024 以上の値を指定すべきです。

## 構文

Visual Basic 6.0

MyPortNumber As Long

Visual C++ 6.0

long GetMyPortNumber() void SetMyPortNumber(long)

#### 使用例

Visual Basic 6.0

.MyPortNumber = 0 ' Auto determine

Visual C++ 6.0

m\_ctrl.SetMyPortNumber(0); // Auto determine

## 特記事項

永続化プロパティ。

## 3.1.14 PortNumber

HSMS のポート番号を取得または設定します。

Windows で使用しているポート番号(http サーバなどは 80)があるため、一般的には 1024 以上の値を指定すべきです。

## 構文

Visual Basic 6.0

PortNumber As Long

## Visual C++ 6.0

long GetPortNumber() void SetPortNumber(long)

## 使用例

Visual Basic 6.0

.PortNumber = 5000

Visual C++ 6.0

m\_ctrl.SetPortNumber(5000);

## 特記事項

永続化プロパティ。

#### 3.1.15 Selected

HSMS 通信のセレクト状態を取得または設定します。

セレクト要求を受け取ると SavoyHsms は自動的にセレクト状態に移行します。もし何らかの理由でセレクト状態にしたくない場合は Selected プロパティを False にセットし直してやります。セレクト応答を受け取った場合は理由コードによってセレクト状態に移行するかどうかを判断します。このプロパティは T7 タイムアウトにも関連します。

## 構文

| Visual Basic 6.0                             |  |
|----------------------------------------------|--|
| Selected As Boolean                          |  |
|                                              |  |
| Visual C++ 6.0                               |  |
| BOOL GetSelected()<br>void SetSelected(BOOL) |  |

#### 使用例

Visual Basic 6.0

.Selected = False

Visual C++ 6.0

m\_ctrl.SetSelected(false);

#### 特記事項

#### 3.1.16 Server

エンティティのタイプを取得または設定します。もしこのプロパティが True の場合、パッシブエンティティを意味します。もしこのプロパ ティが False の場合、アクティブエンティティを意味します。

| 値     | 説明                  |
|-------|---------------------|
| False | アクティブエンティティ(クライアント) |
| True  | パッシブエンティティ(サーバ)     |

## 構文

Visual Basic 6.0

Server As Boolean

Visual C++ 6.0

BOOL GetServer() void SetServer(BOOL)

#### 使用例

Visual Basic 6.0

.Server = True ' Server .Server = False ' Client

#### Visual C++ 6.0

m\_ctrl.SetServer(true); // Server m\_ctrl.SetServer(false); // Client

#### 特記事項

永続化プロパティ。

## 3.1.17 T3

HSMSのT3タイムアウトをミリ秒単位で取得または設定します。デフォルトは45秒です。

## 構文

| Visual Basic 6.0                 |  |
|----------------------------------|--|
| T3 As Long                       |  |
|                                  |  |
| Visual C++ 6.0                   |  |
| long GetT3()<br>void SetT3(long) |  |

## 使用例

Visual Basic 6.0

.T3 = 500 ' 500 milliseconds

Visual C++ 6.0

m\_ctrl.SetT3(500); // 500 milliseconds

## 特記事項

永続化プロパティ。

## 3.1.18 T5

HSMS の T5 タイムアウトをミリ秒単位で取得または設定します。

## 構文

| Visual Basic 6.0                 |  |
|----------------------------------|--|
| T5 As Long                       |  |
|                                  |  |
| Visual C++ 6.0                   |  |
| long GetT5()<br>void SetT5(long) |  |

## 使用例

Visual Basic 6.0

.T3 = 5000 ' 5 seconds

Visual C++ 6.0

m\_ctrl.SetT3(5000); // 5 seconds

## 特記事項

永続化プロパティ。

## 3.1.19 T6

HSMSのT6タイムアウトをミリ秒単位で取得または設定します。デフォルトは5秒です。

## 構文

| Visual Basic 6.0 |  |
|------------------|--|
| T6 As Long       |  |
|                  |  |
| Visual C++ 6.0   |  |
| lang CatTO()     |  |
| void SetT6(long) |  |

## 使用例

Visual Basic 6.0

.T6 = 5000 ' 5 seconds

Visual C++ 6.0

m\_ctrl.SetT6(5000); // 5 seconds

## 特記事項

永続化プロパティ。

## 3.1.20 T7

HSMS の T7 タイムアウトをミリ秒単位で取得または設定します。デフォルトは 10 秒です。

## 構文

| Visual Basic 6.0                 |  |
|----------------------------------|--|
| T7 As Long                       |  |
|                                  |  |
| Visual C++ 6.0                   |  |
| long GetT7()<br>void SetT7(long) |  |

## 使用例

Visual Basic 6.0

.T7 = 10000 ' 10 seconds

Visual C++ 6.0

m\_ctrl.SetT7(10000); // 10 seconds

## 特記事項

永続化プロパティ。

## 3.1.21 T8

HSMS の T8 タイムアウトをミリ秒単位で取得または設定します。 デフォルトは 0.5 秒です。

## 構文

| Visual Basic 6.0                 |  |
|----------------------------------|--|
| T8 As Long                       |  |
|                                  |  |
| Visual C++ 6.0                   |  |
| long GetT8()<br>void SetT8(long) |  |

## 使用例

Visual Basic 6.0

.T8 = 500 ' 500 milliseconds

Visual C++ 6.0

m\_ctrl.SetT8(500); // 500 milliseconds

## 特記事項

永続化プロパティ。

# 3.2 メソッド 3.2.1 AboutBox

バージョン情報を表示します。

## 構文

| /isual Basic 6.0 |
|------------------|
| Sub AboutBox()   |
|                  |
| /isual C++ 6.0   |
|                  |

void AboutBox()

## 戻り値

ありません。

## 使用例

| Visual Basic 6.0   |  |
|--------------------|--|
| .AboutBox          |  |
|                    |  |
| Visual C++ 6.0     |  |
| m_ctrl.AboutBox(); |  |

## 特記事項

#### 3.2.2 Disconnect

指定された HSMS 接続を切断します。

#### 構文

Visual Basic 6.0

Function Disconnect(IpszIPAddress As String, IPortNumber As Long) As Boolean

#### Visual C++ 6.0

BOOL Disconnect(LPCTSTR lpszIPAddress, long IPortNumber)

| 引数            | 説明            |
|---------------|---------------|
| IpszIPAddress | 切断相手の IP アドレス |
| IPortNumber   | 切断相手のポート番号    |

#### 戻り値

切断に成功した場合は True を、失敗した場合は False を返します。失敗する可能性としては、指定された IP アドレスとポート 番号が間違っているか、既に切断されている場合が考えられます。

#### 使用例

# Visual Basic 6.0 .Disconnect "", 5000

## Visual C++ 6.0

m\_ctrl.Disconnect("",5000);

#### 特記事項

#### 3.2.3 LoadIniFile

設定内容を INI ファイルから読み出し、プロパティを初期化します。読み込みができない場合はリソースに埋め込まれている値がセットされます。

このメソッドは Setup メソッドで保存されたプロパティを取り出すためアプリケーションの起動時に呼び出すといいでしょう。

#### 構文

Function LoadIniFile() As Boolean

Visual C++ 6.0

Visual Basic 6.0

BOOL LoadIniFile()

## 戻り値

正しく初期化できた場合は True が、失敗した場合は False が返ります。失敗するケースとしては、IniFileName プロパティと IniSection プロパティが正しくない場合が考えられます。

#### 使用例

```
Visual Basic 6.0
Private Sub Form_Load()
SwingHsms1.LoadIni
End Sub
```

## Visual C++ 6.0

```
void CxxxView::OnInitialUpdate()
{
    ...
    m_ctrl.LoadIni();
    ...
}
```

#### 特記事項

3.2.4 Send

指定されたメッセージを送信します。

## 構文

Visual Basic 6.0

Function Send(IpszMessage As String) As Boolean

Visual C++ 6.0

BOOL Send(LPCTSTR lpszMessage)

| 引数          | 説明        |
|-------------|-----------|
| IpszMessage | 送信するメッセージ |

## 戻り値

正しく送信できた場合は True が、失敗した場合は False が返ります。

## 使用例

Visual Basic 6.0

SavoyHsms1.Send SavoySecsII1.Msg

Visual C++ 6.0

m\_ctrl.Send(m\_msg.GetMsg());

#### 特記事項

3.2.5 Setup

セットアップ画面を表示します。パラメータを変更して OK ボタンを押すと INI ファイルに書き込まれます。

HSMS タブ

| HSMS Timeout Log             |       |            |
|------------------------------|-------|------------|
| Passive Entity               |       |            |
| IP Address or Computer Name  |       |            |
| Port Number                  | 0     |            |
| My Port Number               | 0     |            |
| Device ID (Decimal)          | 0     |            |
| Discard duplicated message b | locka |            |
|                              |       |            |
|                              |       |            |
|                              |       |            |
|                              |       | 2005 - 100 |

| 項目                          | 説明                               |
|-----------------------------|----------------------------------|
| Passive Entity              | パッシブエンティティ(サーバ)の場合はチェックをつけます。    |
| IP Address or Computer Name | 相手の IP アドレス、またはコンピュータ名。          |
| Port Number                 | 相手のポート番号。                        |
| My Port Number              | 自分のポート番号。アクティブエンティティの場合は0を推奨します。 |
| Device ID (Decimal)         | デバイス ID。                         |

Timeout タブ

| SavoyHsms - SavoyHsms |   |  |
|-----------------------|---|--|
| HSMS Timeout Log      | I |  |
| T1 0 msec             |   |  |
| T2 0 msec             | I |  |
| T3 0 sec              | I |  |
| T4 0 sec              | I |  |
| T5 0 sec              | I |  |
| T6 0 sec              | I |  |
| T7 0 sec              | I |  |
| T8 5 sec              | I |  |
|                       |   |  |
| OK Cancel             |   |  |

| 項目 | 説明      |
|----|---------|
| T8 | T8 タイマー |

## Log タブ

| ISMS Timeout Log          |      |    |
|---------------------------|------|----|
| Enable Logging            |      |    |
| Enable Communication Lo   | )g   |    |
| File Name                 |      |    |
| Number Of Backup Files    | 1    |    |
| Maximum Size Of Each File | 1024 | КВ |
|                           |      |    |
|                           |      |    |
|                           |      |    |
|                           |      |    |

| 項目                        | 説明                        |
|---------------------------|---------------------------|
| Enable logging            | ログに記録する場合はチェックをつけます。      |
| Enable communication log  | 詳細の通信ログを記録する場合はチェックをつけます。 |
| File name                 | ログファイル名。                  |
| Number of backup files    | バックアップファイルの数。             |
| Maximum size of each file | ログファイルのサイズ。               |

## 構文

Visual Basic 6.0

Function Setup(IpszCaption As String) As Boolean

Visual C++ 6.0

BOOL Setup(LPCTSTR lpszCaption)

| 引数          | 説明                                                           |
|-------------|--------------------------------------------------------------|
| IpszCaption | ダイアログボックスのキャプションタイトル。もしこの値が NULL または空文字列の場合、IniSection プロパティ |
|             | がキャプションタイトルとして使われます。                                         |

#### 戻り値

ユーザが OK ボタンを押し、正しく INI ファイルに保存されると True を返します。ユーザが Cancel ボタンを押したり、INI ファイルの保存に失敗すると False を返します。

## 使用例

Visual Basic 6.0

.Setup "HSMS Configuration"

Visual C++ 6.0

m\_ctrl.Setup("HSMS Configuration");

#### 特記事項

#### 3.2.6 ToIPAddress

指定されたコンピュータ名を IP アドレスに変換します。

## 構文

Visual Basic 6.0

Function ToIPAddress(lpszHostName As String) As String

Visual C++ 6.0

CString ToIPAddress(LPCTSTR lpszHostName)

| 引数           | 説明         |
|--------------|------------|
| IpszHostName | 変換したいホスト名。 |

#### 戻り値

正常に変換されると IP アドレスを文字列として返します。失敗した場合は、空の文字列を返します。

#### 使用例

Visual Basic 6.0

.IPAddress = .ToIPAddress("")

Visual C++ 6.0

m\_ctrl.SetIPAddress(m\_ctrl.ToIPAddress(""));

#### 特記事項

## 3.3 イベント

```
3.3.1 Connected
```

HSMS 接続が成立したときに通知されます。

サーバ側の場合、Connect プロパティを True にセットしただけではコネクションは成立していません。クライアント側が接続してきてはじめてコネクションが成立したことになります。

## 構文

#### Visual Basic 6.0

Event Connected(IpszIPAddress As String, IPortNumber As Long)

## Visual C++ 6.0

void OnConnected(LPCTSTR lpszIPAddress, long IPortNumber)

| 引数            | 説明          |
|---------------|-------------|
| IpszIPAddress | 接続相手のIPアドレス |
| IPortNumber   | 接続相手のポート番号  |

## 使用例

Visual Basic 6.0

Text1.Text = "Connected - " + IpszIPAddress + " [" + Format\$(IPortNumber) + "]"

## Visual C++ 6.0

TRACE("Connected - %s [%d]", lpszIPAddress, IPortNumber);

#### 特記事項

## 3.3.2 Disconnected

HSMS 接続が切断したときに通知されます。

## 構文

Visual Basic 6.0

Event Disconnected(IpszIPAddress As String, IPortNumber As Long)

Visual C++ 6.0

void OnDisconnected(LPCTSTR lpszIPAddress, long IPortNumber)

| 引数            | 説明          |
|---------------|-------------|
| IpszIPAddress | 切断されたIPアドレス |
| IPortNumber   | 切断されたポート番号  |

## 使用例

#### Visual Basic 6.0

Text1.Text = "Disconnected - " + IpszIPAddress + " [" + Format\$(IPortNumber) + "]"

Visual C++ 6.0

TRACE("Disconnected - %s [%d]",lpszIPAddress,lPortNumber);

## 特記事項

3.3.3 Problem

エラーが発生したときに通知されます。

## 構文

Visual Basic 6.0

Event Problem(lpszIPAddress As String, IPortNumber As Long, sErrorCode As Integer, lpszAdditionalInfo As String)

#### Visual C++ 6.0

void OnProblem(LPCTSTR lpszIPAddress, long IPortNumber, short sErrorCode, LPCTSTR lpszAdditionalInfo

| 引数                 | 説明                         |
|--------------------|----------------------------|
| IpszIPAddress      | 「エラーが発生したIPアドレス。           |
| IPortNumber        | エラーが発生したポート番号。             |
| sErrorCode         | エラーコード。エラーコードは以下のいずれかの値です。 |
| IpszAdditionalInfo | 追加情報。現在のところは未使用となっています。    |

## 使用例

#### Visual Basic 6.0

Text1.Text = "Error – " + IpszIPAddress + " [" + Format\$(IPortNumber) + "], Code : " + Format\$(sErrorCode)

Visual C++ 6.0

TRACE("Error - %s [%d], Code : ",lpszIPAddress,IPortNumber,sErrorCode);

## 特記事項

SavoyHsms の出すエラー

| エラーコード | 説明                    |
|--------|-----------------------|
| -1     | メッセージの送信に失敗           |
| -2     | 最大バッファサイズより長いメッセージを受信 |
| -3     | (未使用)                 |
| -4     | T8 タイムアウト             |
| -5     | T3 タイムアウト             |
| -6     | T5 タイムアウト             |
| -7     | T6 タイムアウト             |
| -8     | T7 タイムアウト             |

WinSock の出すエラー

| エラーコード | 説明                           |
|--------|------------------------------|
| 10093  | ソケットの初期化がされていない              |
| 10050  | ネットワークサブシステムのエラー             |
| 10048  | ソケットのローカルアドレスが既に使用中          |
| 10014  | ユーザアドレスが正しくない(禁則文字など)        |
| 10036  | 現在サービスプロバイダが処理中              |
| 10049  | リモートアドレスが正しくない               |
| 10047  | 指定されたアドレスファミリーはこのソケットで使用できない |

| 10061 | 接続拒否された               |
|-------|-----------------------|
| 10039 | ?                     |
| 10022 | リスニングソケット             |
| 10056 | 既に接続されている             |
| 10024 | ?                     |
| 10051 | ネットワークに到達できなかった       |
| 10055 | バッファが足りない             |
| 10038 | ソケットでない               |
| 10060 | コネクションが成立する前にタイムアウトした |
| 10035 | すぐに実行できない             |

#### 3.3.4 Received

SavoyHsms コントロールが HSMS 接続経由で SECS-II メッセージを受信したときに通知されます。

#### 構文

#### Visual Basic 6.0

Event Received(IpszIPAddress As String, IPortNumber As Long, IpszMsg As String)

#### Visual C++ 6.0

void OnReceived(LPCTSTR lpszIPAddress, long IPortNumber, LPCTSTR lpszMsg)

| 引数            | 説明               |
|---------------|------------------|
| IpszIPAddress | メッセージの発信元のIPアドレス |
| IPortNumber   | メッセージの発信元のポート番号  |
| lpszMsg       | 受信したメッセージ        |

#### 使用例

```
Visual Basic 6.0
```

```
With SavoySecsII1

.Msg = IpszMsg

If .Stream = 1 AND .Function = 13 Then

'S1F13

...

End If

End With
```

## Visual C++ 6.0

```
m_msg.SetMsg(lpszMsg);
if(m_msg.GetStream()==1 && m_msg.GetFunction()==13)
{
    // S1F13
    ...
}
```

#### 特記事項

#### 3.3.5 SelChanged

画面上で HSMS 接続の選択が変化したときに通知されます。

#### 構文

Visual Basic 6.0

Event SelChanged(IpszIPAddress As String, IPortNumber As Long)

#### Visual C++ 6.0

void OnSelChanged(LPCTSTR lpszIPAddress, long IPortNumber)

| 引数            | 説明          |
|---------------|-------------|
| IpszIPAddress | 選択されたIPアドレス |
| IPortNumber   | 選択されたポート番号  |

#### 使用例

#### Visual Basic 6.0

' Switch to different client .IPAddress = IpszIPAddress .PortNumber = IPortNumber

## Visual C++ 6.0

// Switch to different client m\_ctrl.SetIPAddress(IpszIPAddress); m\_ctrl.SetPortNumber(IPortNumber);

#### 特記事項